Si deseamos saber que articulo o que casilla es la que necesitamos seleccionar de acuerdo a la denuncia realizaremos lo siguiente:

Mover el cursor en la casilla y posicionarla en la imagen para que salga la información del artículo en donde pueda ver si se acerca a la denuncia.

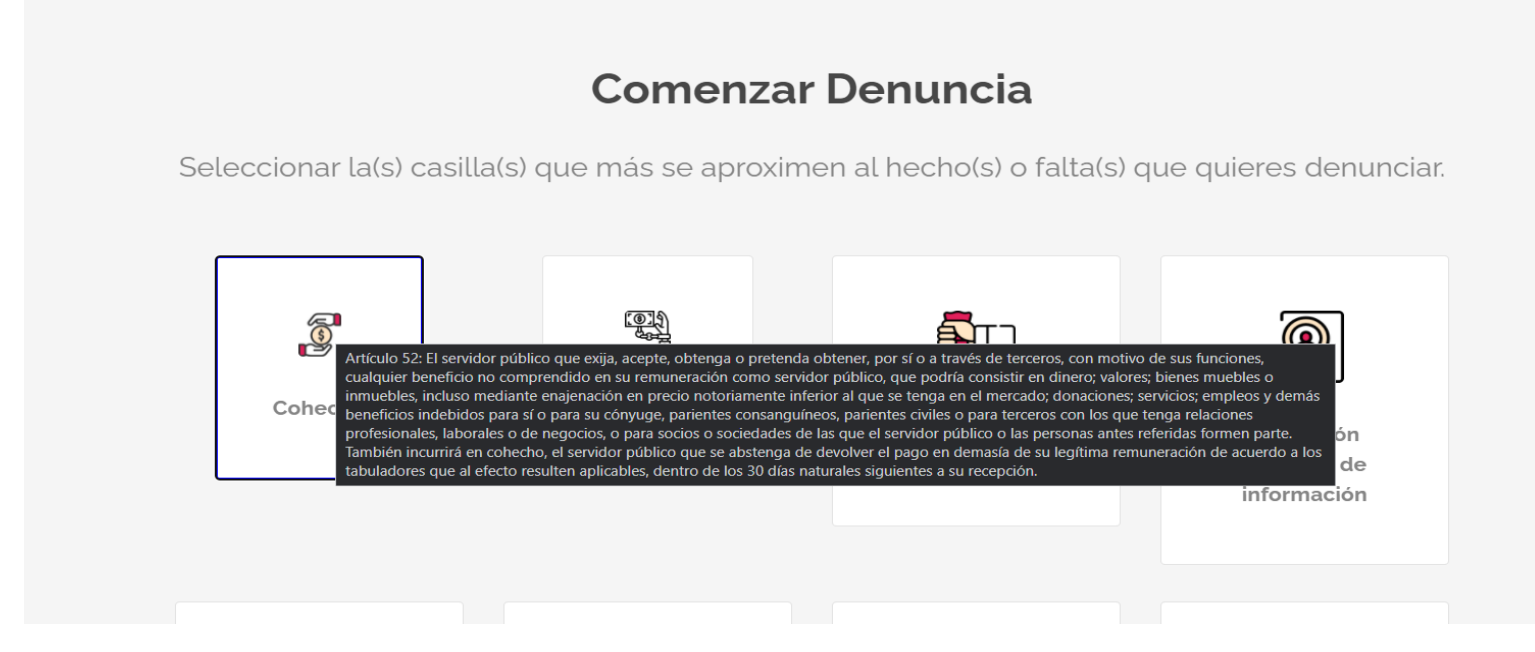

Lo primero que vamos a realizar es la captura de la casilla correspondiente a lo que se va a denunciar, es decir vamos a seleccionar unos de los recuadros como aparece en la imagen

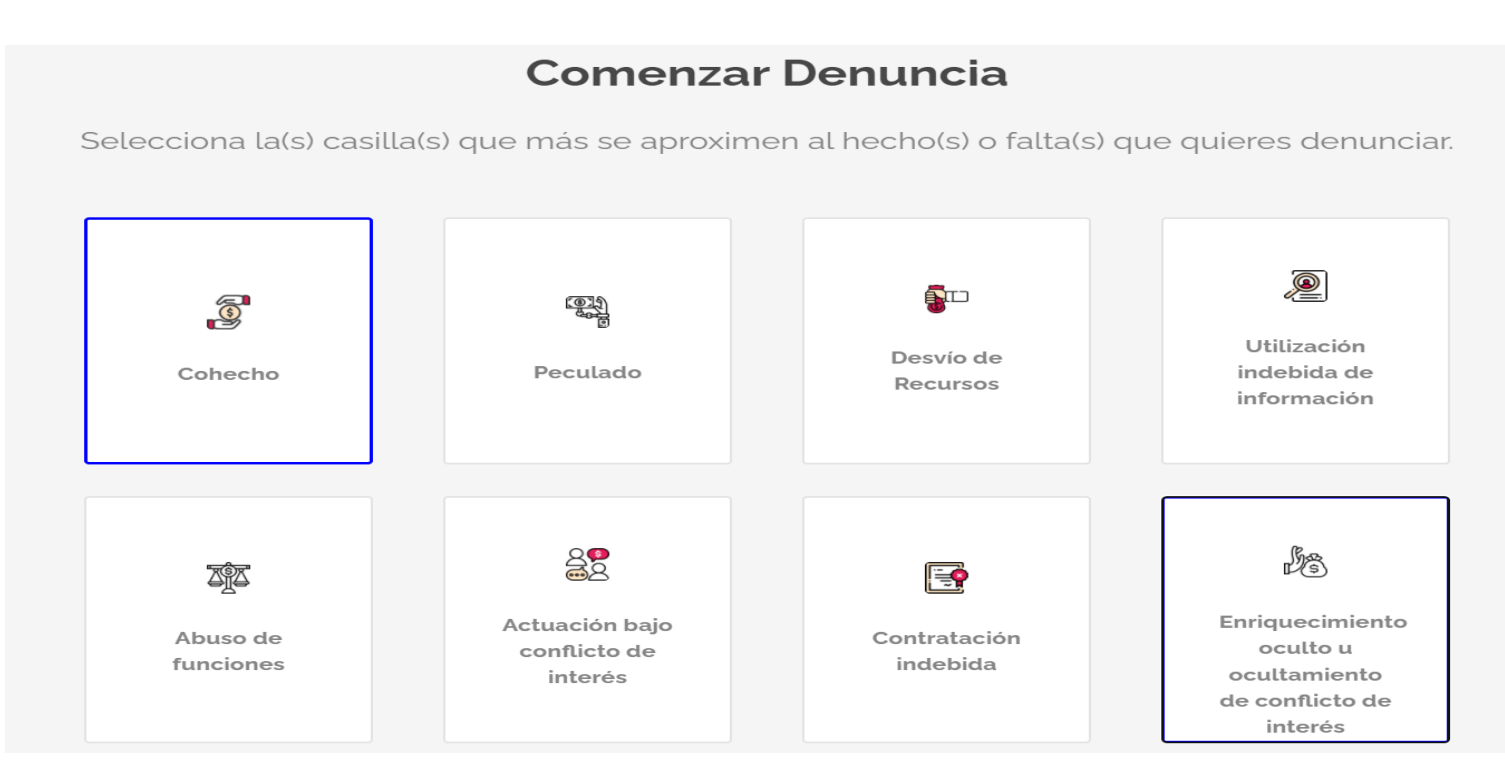

Se podrán seleccionar más de una casilla para su denuncia

Al seguir con nuestra denuncia se van a llenar los campos necesarios para justificar mi denuncia en donde en cada campo habrá un ejemplo de cómo o que se debe poner en dicho campo

|         |                                     | Datos de Hechos                             |                    |
|---------|-------------------------------------|---------------------------------------------|--------------------|
|         |                                     | Campos Obligatorios -                       |                    |
|         | Fecha aproximada":                  |                                             |                    |
|         | Ej. enero 23                        |                                             |                    |
|         | hara aprovimada''                   |                                             |                    |
|         | Ei, Medio dia                       |                                             |                    |
|         |                                     |                                             |                    |
|         | Motivo especifico de la denuncia':  | ¿Lugar en donde sucedieron los hechos":     |                    |
|         | Ej. Documentación                   | EJ ASE                                      |                    |
|         | Nombre de area o departamento de    | enunciado': Municipio'                      |                    |
|         | Nombre del Departamento             | Seleccionar municipio 🗸                     |                    |
|         |                                     |                                             |                    |
|         | Nombre del trámite o servicio que o | queria realizar*:                           |                    |
|         | Ingrese el trámite o servicio       |                                             |                    |
|         |                                     |                                             | Anterior Siguiente |
|         |                                     |                                             |                    |
| En el s | iguiente campo se realiz            | zará la descripción detallada de los hechos |                    |
|         |                                     | Descripción detallada de los hochos         |                    |
|         |                                     | Descripcion detatlada de los nechos         |                    |
|         |                                     |                                             |                    |
|         |                                     | Campos Obligatorios *                       |                    |
|         |                                     |                                             |                    |
| D       | escripción de su denunc             | sia"                                        |                    |
|         | Redacción del los hechos            |                                             |                    |
|         |                                     |                                             |                    |
|         |                                     |                                             |                    |
|         |                                     |                                             |                    |
|         |                                     |                                             |                    |
|         |                                     |                                             |                    |
|         |                                     |                                             | 1                  |
|         |                                     |                                             | 1                  |

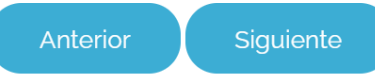

En donde realizaremos nuestro seguimiento de la denuncia mediante evidencia en donde subiremos los archivos necesarios generados por los denunciantes en donde solo se permitirán archivos no mayores a 7MB

En caso de contar con testigos, favor de indicarlos\*:

Ingrese el nombre del testigo

## Pruebas que reforzarán tu denuncia:

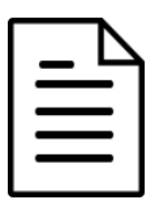

Declaración de Evidencias: Seleccionar archivo Ningún archivo seleccionado

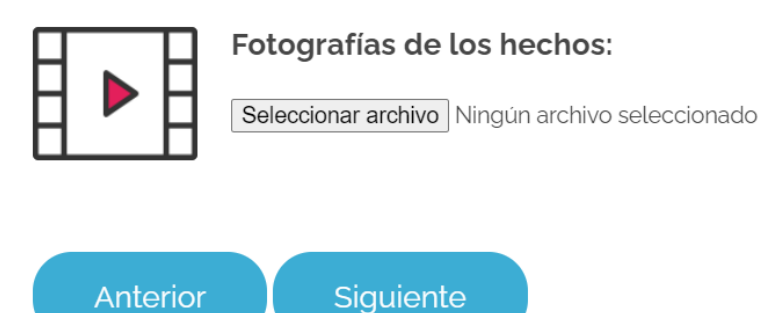

Después de llenar el campo anterior y realizar las evidencias adecuadas, realizaremos el llenado de los datos necesarios donde tendremos que elegir nuestra denuncia si es anónima o si se van a generar datos de dicha denuncia

Proporcionar datos del denunciante

Proporcionar datos de forma anonima

Si seleccionamos el dato del denunciante se proporcionaran los datos completos para su denuncia y los datos correspondientes para que se pueda generar el acuse de la denuncia que se estará realizando

| Nombres*                      | Apellidos*  |
|-------------------------------|-------------|
| Nombre(s)                     | Apellido(s) |
| Direccion                     |             |
| Dirección                     |             |
| Telefono*                     |             |
| Telefono                      |             |
| Correo Electronico (Opcional) |             |
| Correo Electronico            |             |
|                               |             |

En cambio, si se genera de forma anónima la denuncia solo se pedirá los datos de correo para su seguimiento a la denuncia desarrollada